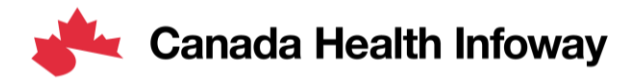

## **Projectathon Tooling**

CA:eReC Client & Server Simulators

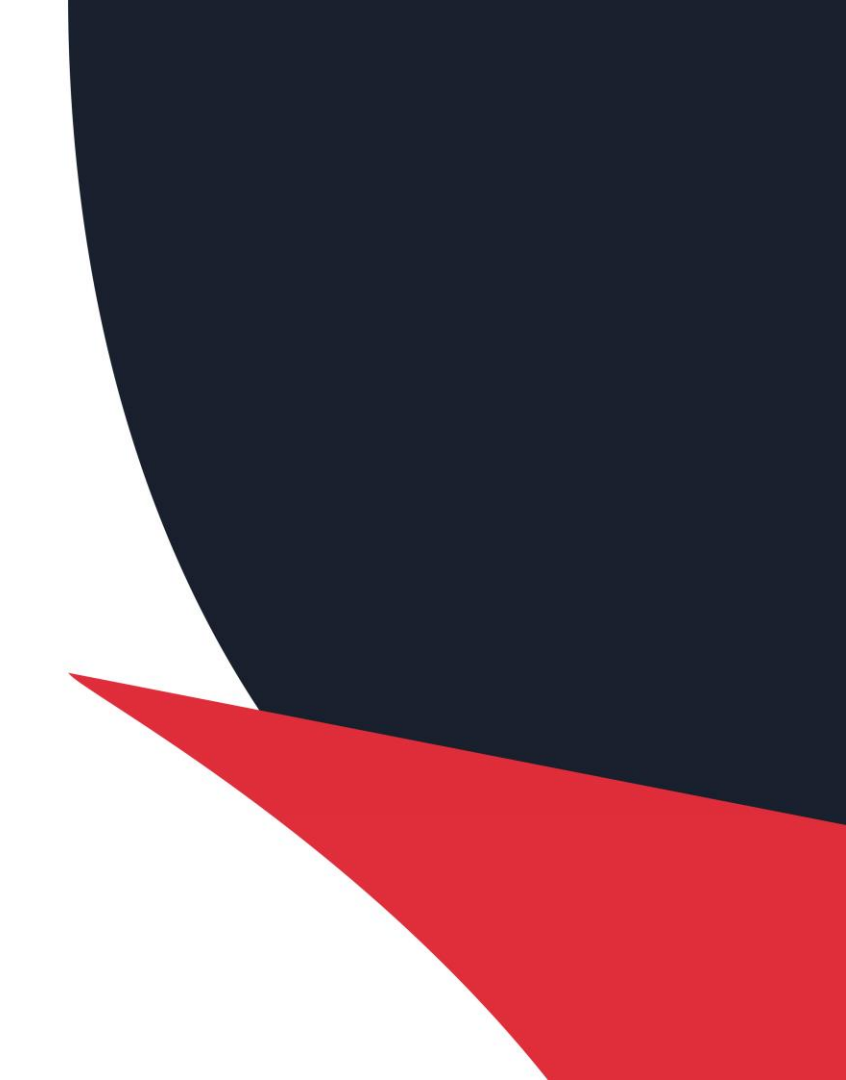

#### What are the CA:eReC Client & Server Simulators?

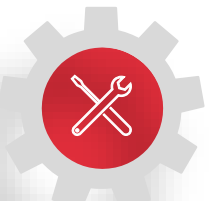

- CA:eReC Client Simulator: A web application, with user interface, used to simulate CA:eReC conformant clients (supports Requester and Performer Client transactions).
- CA:eReC Server Simulator: A FHIR server with RESTful APIs used to simulate CA:eReC conformant servers. Currently supports an open (non-IUA) endpoint.

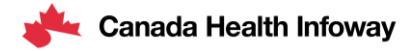

### **Training Objectives**

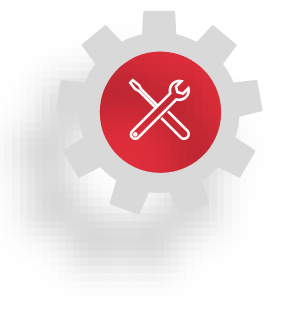

This training aims to meet the following objectives:

- Provide an understanding of the CA:eReC Client Simulator, when to use it, how to use it, and where to access it
- Provide an understanding of the CA:eReC Server Simulator, when to use it, how to use it, and where to access it

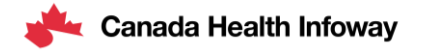

#### **CA:eReC Simulators Architectural Overview** CA:eReC Client System Under Test (Server) Simulator https://<your-caerec-server-endpoint> https://erec-client.apibox.ca/index.html **Gazelle Proxy** System Under Test CA:eReC Server (Client) Simulator Results <your-caerec-client> https://pancanadianio.ca:10008/erec/requester https://pancanadianio.ca:10009/erec/performer Gazelle Datahouse Link for Test Evidence Gazelle Test Management **Canada Health Infoway**

#### What are the CA:eReC Simulators' Capabilities?

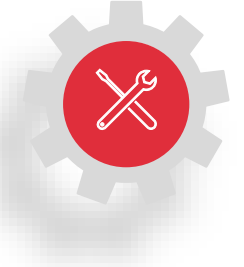

CA:eReC has multiple transactions performed by various actors (eReC Requester, eReC Performer, eReC Informer). Systems participating in eReferral and eConsult may have different levels of maturity / capability to support the full span of transactions.

The **Client Simulator and Server Simulator** are configured to execute and receive the following transactions for Level 1, Level 2, and Level 3 systems:

- Send new service request [eReCm-1]
- Notify update service request [eReCm-3]\*
- Notify data correction [eReCm-4]\*
- Revoke service request [eReCm-5]
- Notify new request processing [eReCm-6]\*

- Notify update request processing [eReCm-7]\*
- Notify new appointment [eReCm-8]\*\*
- Send communication from requester [eReCm-9]\*\*
- Send communication from performer [eReCm-10]\*\*

\*Not required for Level 1 testing \*\* Not required for Level 2 testing

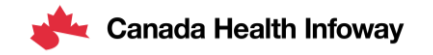

### When to use the CA:eReC Client Simulator

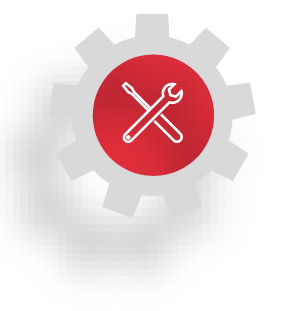

The **CA:eReC Client Simulator** is used in Pre-Projectathon and No Peer testing when a participant wants to test that their FHIR Server (System Under Test) can receive FHIR Resources and respond to requests according to the CA:eReC transactions

- The Client Simulator UI is organized into a Requester Screen and a Performer Screen, each screen has a visual documentation and buttons to submit CA:eReC FHIR messages in XML/JSON to a server endpoint. Participants can test some or all of the supported transactions using this tool
- The user designates the server endpoint that the Client Simulator will interact with, typically entering the proxied endpoint that allows traffic to be logged for test evidence
- The UI is pre-loaded with examples in addition to an editor that allows the tester to customize what is sent to their System Under Test
- Responses to API calls (in the form of response messages) are viewable in the UI and stored in the Gazelle Datahouse-Proxy to use for test evidence

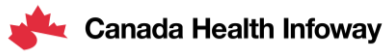

#### When to use the CA:eReC Server Simulator

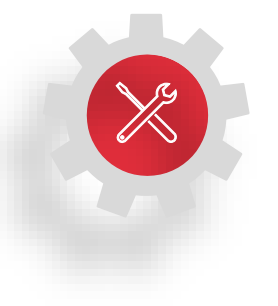

The **CA:eReC Server Simulator** is used in Pre-Projectathon and No Peer testing when a participant wants to test that their FHIR Client (System Under Test) can receive FHIR Resources and respond to requests according to the CA:eReC transactions

- The Server Simulator has no UI but is configured to support the required transactions for CA:eReC Level 1, 2, & 3 systems. Participants can test some or all of the CA:eReC transactions using this tool
- The Server Simulator has an open endpoint to emulate the Requester Server (https://pancanadianio.ca:10008/erec/requester/\$process-message) and an open endpoint to simulate the Performer Server (https://pancanadianio.ca:10009/erec/performer/\$processmessage). These are proxied to allow traffic to be logged for test evidence
- Responses to API calls (in the form of response messages) are returned to the Client and stored in the Gazelle Datahouse-Proxy to use for test evidence

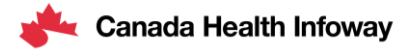

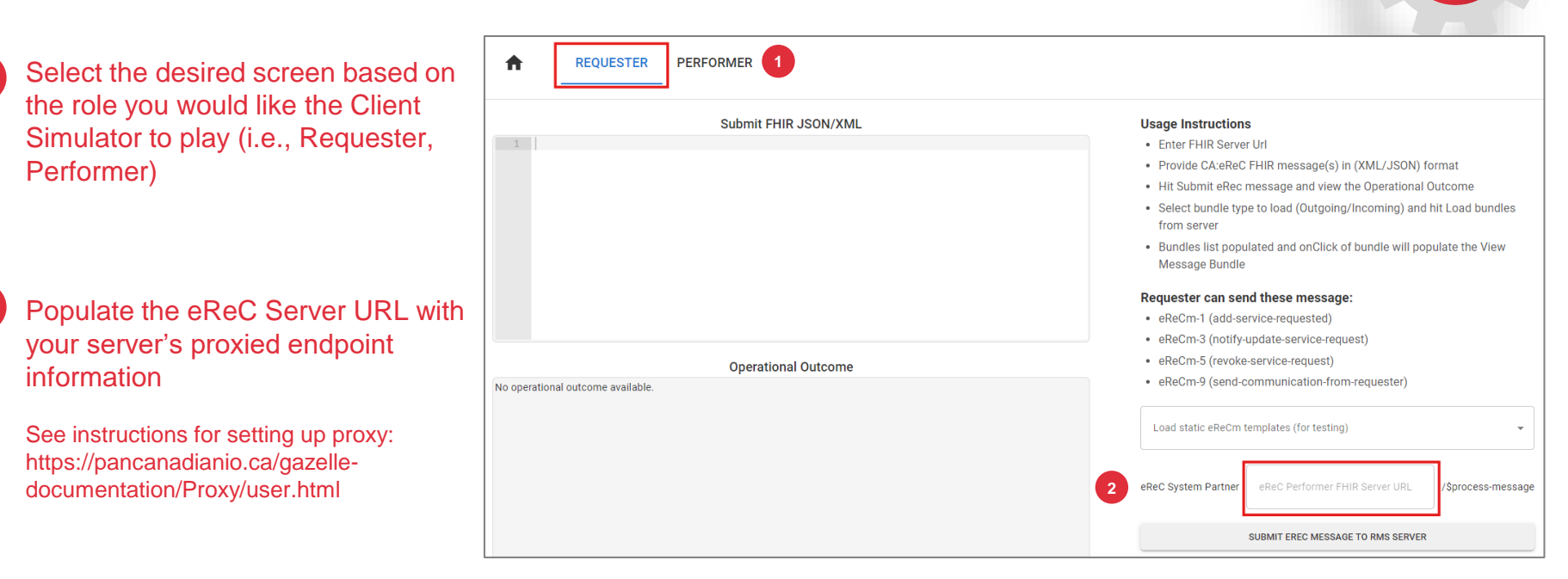

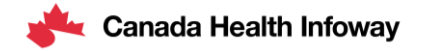

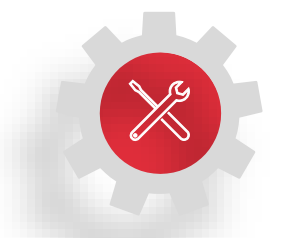

3

Click "Load static eReCm templates", select the desired message from the dropdown menu of loaded eReC example messages

You can also edit the message from within the interface if desired

Note: Ensure you modify the source and destination endpoints in the JSON/XML to reflect your desired target

Click "Submit eReC Message to RMS Server"

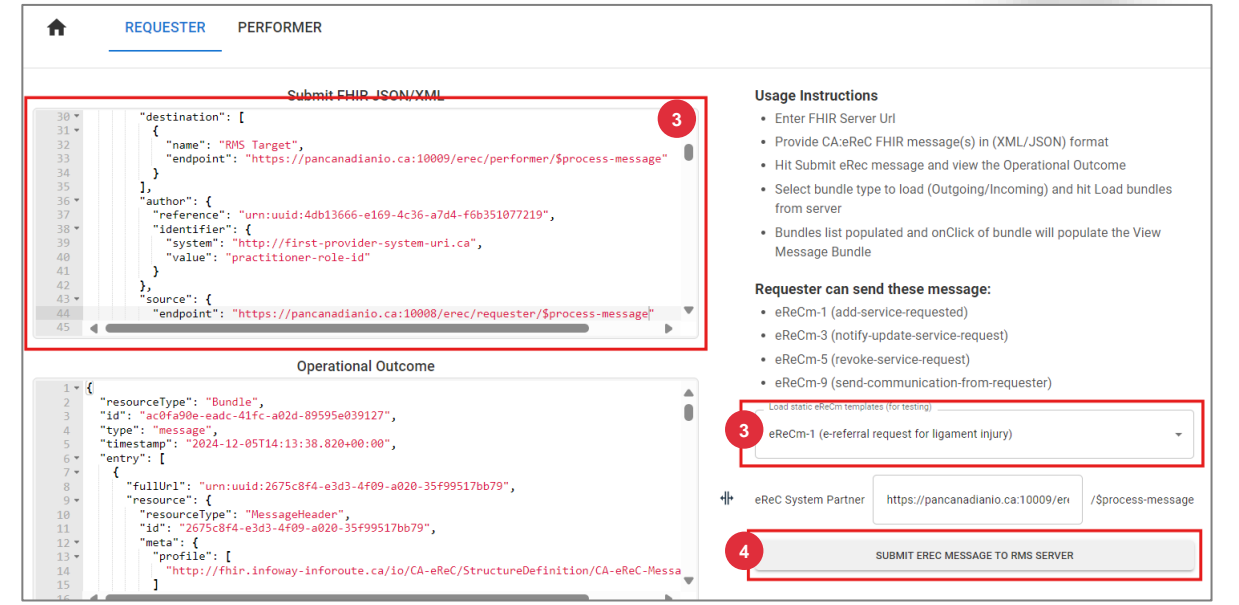

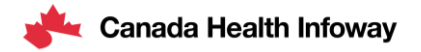

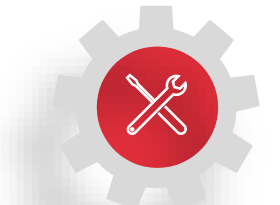

5

The Client Simulator will display any details that are sent in response to the message, this may be in the form of:

- FHIR Message sent in response (e.g., an eReCm-6 in response to an eReCm-1 message)
- OperationOutcome in the case of an error

6

You can look up previously exchanged bundles (e.g., to find business identifiers) by loading lastN selection from the dropdown menu and selecting the bundle you would like to load into the viewer

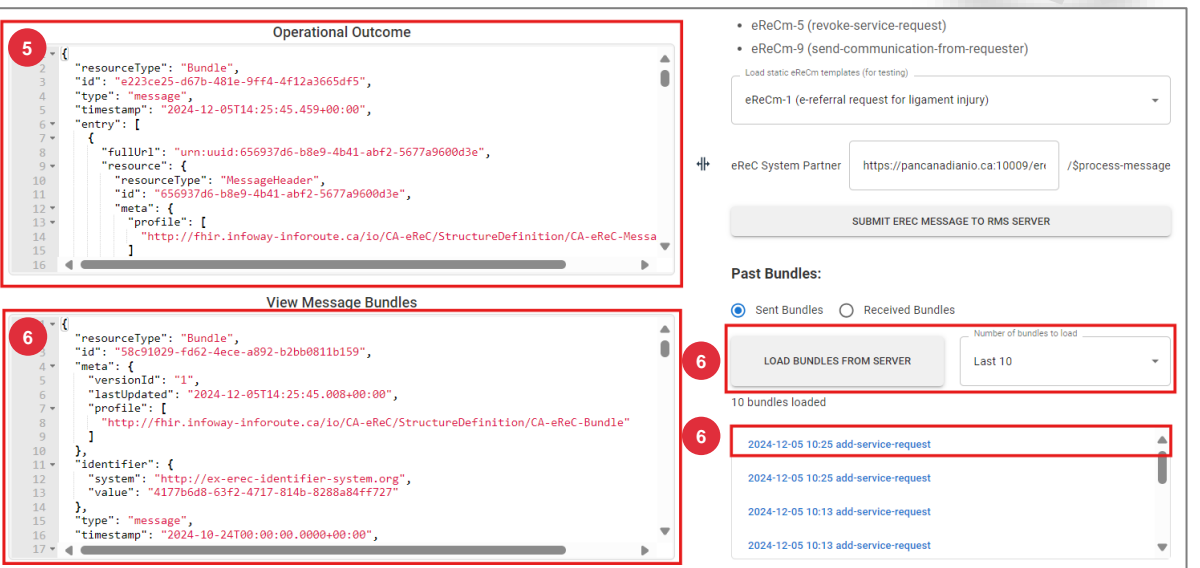

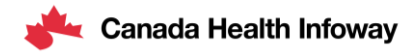

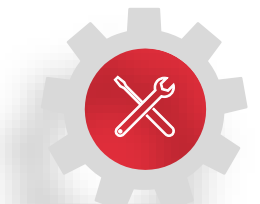

7

After successfully executing the request against your proxied endpoint, navigate to the Gazelle Datahouse to select the "Access detail" you would like to use for evidence

8

In Message View, Review your Message Content and Click "Validate" button

Gazelle datahouse - Proxy Gazelle Standard Sender hostname Sender ip address Proxy port Receiver hostname >> Start typing... Start typing... Start typing... V Start typing... Start typing... Ŧ Receiver ip address Message type Secured message Clea Ŷ all Start typing... 🗸 🗸 Start typing... Start typing... Date from / to Hide error messages mm/dd/vvvv.--:-- AM AST - mm/dd/vvvv.--:-- AM AST Message Standard Timestamn Sender 0 Proxv Receiver \_\_\_\_ Action type ec2-15-222-108-49.ca-central-Access Dec 05 HTTP TLS 10:48:31:690 erec-fhir-server.apibox.ca 10008 200 ß AST 2024 1.compute.amazonaws.com details Access box.ca POST Gazelle datahouse - Proxy details Gazelle Access a-central-200 details aws.com ← Go back Access details POST onnection detail box.ca nitiato Type: HTTP TLS Hostname: Hostname: erec-fhir-server.apibox.ca Connection id: ec2-15-222-108-49.ca-central-1.compute.a IP address: 151561785 6751b386a18e5a76cb08f3da Port: 443 Permanent link: copy URL ID address: 15 222 108 49 TLS version: TLSv1.3 Port: 48081 Certificate subject: CN=pancanadianio.ca Cipher suite: TLS\_AES\_128\_GCM\_SHA256 TLS version: TLSv1.3 Certificate subject: Cipher suite: TLS\_AES\_256\_GCM\_SHA384 CN=\*.apibox.ca, CN=Amazon RSA 2048 M02, O=Amazon, C=US, CN=Amazon Root CA I, O=Amazon, C=US, CN=Starfield Services Root Certificate Authority - G2. O="Starfield Technologies. Inc.". L=Scottsdale. ST=Arizona. C=US Http Response < 332 of 408 > Validation Canada Health Infoway Content | Validation

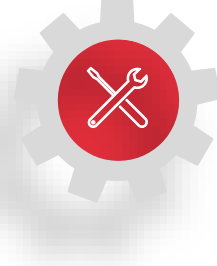

### **Tool Demonstration – Remote Message Validation**

In the pop-up window, Select "Body only" and select the FHIR profile you would like to validate the message against

Click "Validate" button

A summary of validation results will appear in the validation box.

Tip: Click the EVS Validation Report for detailed view of validation findings

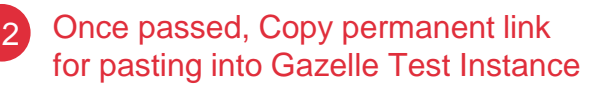

| Validate                                                                                                    | $\otimes$                                                                                                    |   |                                                                                                    |
|----------------------------------------------------------------------------------------------------|----------------------------------------------------------------------------------------------------|---|----------------------------------------------------------------------------------------------------|
| Body only                                                                                                    | ×   ~                                                                                                    |   |                                                                                                    |
| select or search by typing Walidation profile                                                                                                    | 10 Validate                                                                                                    |   |                                                                                                    |
|                                                                                                    |                                                                                                    |   | ← Go back                                                                                                    |
|                                                                                                    |                                                                                                    |   | Responder                                                                                                    |
| Vype: HHTP [Its]<br>Connection id: 67377732ef8c2a02c45a91cf<br>Permanent link: copy_UBL @ 12<br>Prexy port: 11001<br>Certificate subject:<br>CN=pancanadianio.ihe-catalyst.net | Hostname: 66.256.319<br>IP address: 66.23.63.19<br>Port: 64.733<br>TLS version: TLS/A3<br>Cipher suite: TLS.AES.256.CCM_SHA384 | ÷ | Hostname: dev-ps-swagger-aplapiboxca<br>IP address: IS1972262<br>Port: 443<br>TL5 version: TL5v13<br>Cipher suite: TL5.AES.128.GCM_SHA256<br>Certificate subject:<br>CN=*aploxca, CN=Amazon R5A 2048 M02, O=Amazon, C=US, CN=Amazon Root CA 1, O=Amazon, C<br>=US                                                                                                    |
| Http Response < 12 of 12                                                                                                    |                                                                                                    |   | 11<br>Validation<br>PASSED<br>Validation<br>Validation<br>Validation<br>Validation<br>Validation<br>Validation<br>Validation<br>Validation<br>Validation<br>Validation<br>Validatio<br>Validatio<br>Valid |

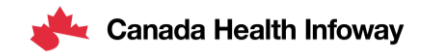

#### Where to Access the CA:eReC Simulators

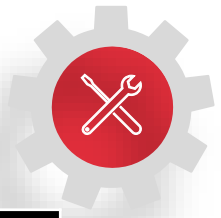

| Simulator                                        | URL                                                                                            |
|--------------------------------------------------|------------------------------------------------------------------------------------------------|
| CA:eReC Client Simulator                         | https://erec-client.apibox.ca/index.html                                                       |
| CA:eReC Server Simulator (without authorization) | https://pancanadianio.ca:10008/erec/requester<br>https://pancanadianio.ca:10009/erec/performer |
| CA:eReC Specification                            | https://simplifier.net/CA-eReC                                                                 |

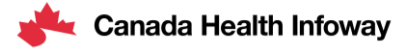

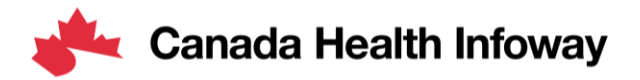

# Thank you!

#### To learn more about the Projectathon 2025, visit:

https://infoscribe.infoway-inforoute.ca/display/PCI/Scope%3A+Projectathon+2025

#### **Contact Information:**

interoperability@infoway-inforoute.ca

VISIT OUR WEBSITE infoway-inforoute.ca

LET'S CONNECT ON LINKEDIN linkedin.com/company/canada-health-infoway/

VISIT OUR SURVEY WEBSITE insights.infoway-inforoute.ca/ LET'S CONNECT ON TWITTER @infoway